# PRIMERGY N800 **取扱説明書** 訂正事項

このたびは、弊社のPRIMERGY N800 をお買い求めいただきまして、誠にありがとうございます。 本サーバに添付の『PRIMERGY N800 取扱泖唐』(P3F1-0730-01)に訂正がございましたので、 下記のとおり訂正させていただきます。

> 平成13年6月 富士通株式会社

[訂正事項]

### 梱包物の確認について

梱包物一覧 ("2.1 梱包物の確認" 関連ページ: P18) に下記を追加します。

|                                                          | 名称                                    | 備考           |
|----------------------------------------------------------|---------------------------------------|--------------|
| 共通                                                       | PRIMERGY N800 取扱説明書 訂正事項 (本書)         | ・1部          |
| Windows2000<br>Server / Win<br>Dows NT Server<br>4.0 タイプ | PG - 185 Windows 2000 Driver Ver 3.81 | ・フロッピィディスク1枚 |

#### 搭載可能な拡張カードについて

搭載可能な拡張カード一覧 (関連ページ: P167) に SCSI アレイコントローラカード(PG-143B)が記載されておりますが、本サーバでは SCSI アレイコントローラカード(PG-143B)をサポートしておりません。『PRIMERGY N800 取扱説明書』の SCSI アレイコントローラカード(PG-143B)に関しての記述を参照なさらないようお願いします。

"6.4 Windows 2000 Server のインストール"について (関連ページ: P204)

OS として Windows 2000 Server を使用する場合、LAN(標準搭載 / PG-185)ドライバのインストール方法を下記の ように訂正します。ServerWizard を使って OS をインストールする場合と ServerWizard を使用せずに OS をイン ストールする場合とでは、LAN(標準搭載 / PG-185)ドライバのインストール方法が異なりますのでご注意下さい。

#### 注意

- PG - 185 LAN ドライバをインストールすると自動的に Intel® PROSet がインストールされますが、 本ユーティリティを使用する場合は、本体取扱説明書を参照して Intel® PROSet を上書きインストールし てご使用下さい。(%6.4 LANドライバの注意事項)" 関連ページ: P217)

- 4GB以上のメモリを搭載される場合、LAN ドライバのインストールは、boot.ini ファイルへ /PAEオ プションを記述する前に行って下さい。

### 1. ServerWizard を使用せずにOS をインストールする場合

(1) "6.4.2 インストールに必要なソフトウェアと使用するドライバ"(関連ページ: P207)

「 使用するドライバ」を次のように訂正いたします。

### 訂正前

| 拡張カード / オンボードコントローラ       | ドライバ                                                      |
|---------------------------|-----------------------------------------------------------|
| LAN カード (標準搭載 / PG - 185) | Onboard LAN / PG - 185 Windows 2000 Driver<br>Ver4.1 (*1) |

\*1) ServerWizard CD から作成します。

訂正後

| 拡張カード / オンボードコントローラ       | ドライバ                                       |
|---------------------------|--------------------------------------------|
| LAN カード (標準搭載 / PG - 185) | Onboard LAN / PG - 185 Windows 2000 Driver |
|                           | Ver 3.81(*2)                               |

\*2) 本体添付のフロッピィディスク(PG - 185 Windows 2000 Driver Ver 3.81)をご使用下さい。

### (2) "6.6.2 LAN ドライバのインストール方法(Windows 2000 Server) "(関連ページ: P215)

- LAN (標準搭載 / PG 185) ドライバのインストール方法を下記のように訂正します。
- 1. 本体添付のフロッピィディスク (PG 185 Windows 2000 Driver Ver 3.81)をフロッピィディスクドライブに挿入 します。
- コントロールパネルからシステムをダブルクリックします。
  「システムのプロパティ」が表示されます。
- 3. 「ハードウェア」タブを選択し、「デバイスマネージャ」をクリックします。 「デバイスマネージャ」が表示されます。
- 4. 「ネットワークアダプタ」を、ダブルクリックすると、サーバ本体に実装されている LAN ポートの数だけ以下の 名称が表示されます。
  - <sup>r</sup> Intel(R) PRO/1000\*\*\*\*\* J
  - r Intel(R) PRO/100\*\*\*\*\* ۱

表示されたすべての「Intel(R) PRO/100\*\*\*\*\*」について以下の手順5~13を実行します。

- 5. 「Intel(R) PRO/100 \*\*\*\*」をダブルクリックします。
- 「カードのプロパティ」が表示されます。
- 「ドライバ」タブを選択し、「ドライバの更新」をクリックします。
  「デバイスドライバのアップデートウイザード」画面で、「次へ」をクリックします。
- 「ハードウェアデバイスドライバのインストール」画面で「このデバイスの既知のドライバを表示してその一覧 から選択する」を選択し、「次へ」をクリックします。
- 8. 「ネットワークのアダプタの選択」画面で「ディスク使用」をクリックします。
- 9. フロッピィドライブを選択し、以下のファイルを選択して下さい。
  - A : ¥Net82557.inf

手順10~手順14については取り扱い説明書の指示に従って下さい。

## 2. ServerWizard を使用してOS をインストールする場合

OS インストール後に、下記の手順に従って LAN (標準搭載 / PG - 185) ドライバをインストールして下さい。

- 本体添付のフロッピィディスク (PG 185 Windows 2000 Driver Ver 3.81)をフロッピィディスクドライブに挿入します。
- 2.コントロールパネルからシステムをダブルクリックします。「システムのプロパティ」が表示されます。
- 「ハードウェア」タブを選択し、「デバイスマネージャ」をクリックします。
  「デバイスマネージャ」が表示されます。
- 「ネットワークアダプタ」を、ダブルクリックすると、サーバ本体に実装されている LAN ポートの数だけ以下の名称が表示されます。

<sup>r</sup> Intel(R) PRO/1000\*\*\*\*\* J

<sup>r</sup> Intel(R) PRO/100\*\*\*\*\* 」

表示されたすべての「Intel(R) PRO/100\*\*\*\*\*」について以下の手順5~13を実行します。

5 . 「Intel(R) PRO/100 \*\*\*\*」をダブルクリックします。

「カードのプロパティ」が表示されます。

- 6.「ドライバ」タブを選択し、「ドライバの更新」をクリックします。
  - 「デバイスドライバのアップデートウイザード」画面で、「次へ」をクリックします。
- 7.「ハードウェアデバイスドライバのインストール」画面で「このデバイスの既知のドライバを表示してその一覧 から選択する」を選択し、「次へ」をクリックします。
- 8.「ネットワークのアダプタの選択」画面で「ディスク使用」をクリックします。
- 9.フロッピィドライブを選択し、以下のファイルを選択して下さい。
  - A : ¥Net82557.inf

### P3F1-A059-02

10.「ネットワークアダプタの選択」画面で、「Intel(R) PRO/100+ Server Adapter (PILA8470B)」が選択されて いることを確認し、「次へ」をクリックします。

- 11.「デバイスドライバのインストール開始」 画面で「次へ」 をクリックします。 ドライバのインストールが開始されます。
- 12.「完了」をクリックします。
- 13.「閉じる」をクリックします。
- 14.設定内容を有効にするために、システムを再起動します。

以上